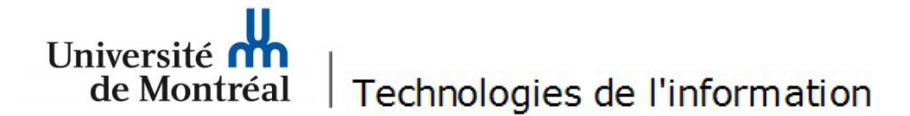

## Installer et configurer l'application Ivanti Secure Access

Il est important de noter que l'accès à certains menus peut différer selon les modèles d'appareils mobiles. Les utilisateurs doivent se référer à la documentation du manufacturier afin de connaître les différentes options de leur appareil mobile.

1. Sur un appareil Android, ouvrir *Google Play* pour télécharger *Ivanti Secure Access Client / Pulse Secure*, puis toucher le bouton **Installer.** 

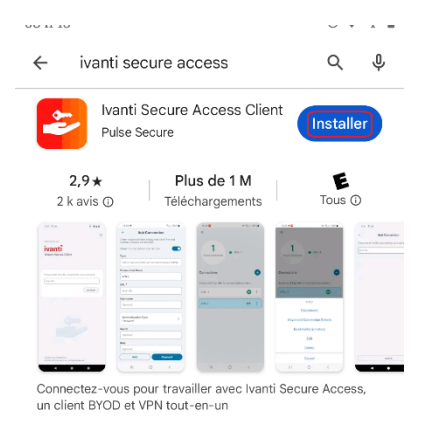

2. Toucher le bouton **Ouvrir**, puis le bouton **Ne pas autoriser** afin de ne pas recevoir les notifications provenant de Secure Access.

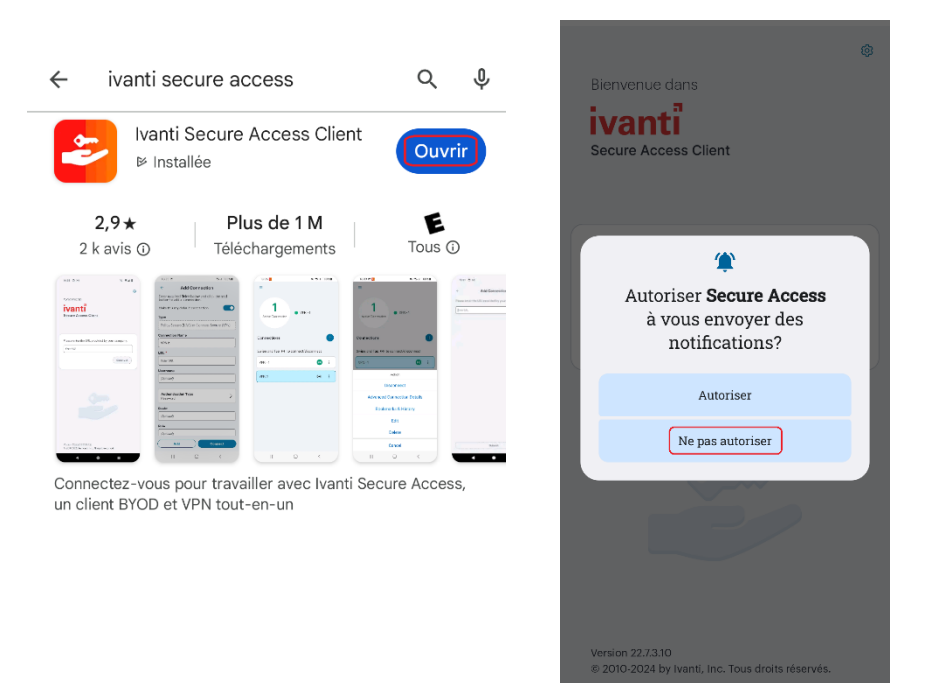

3. Saisir vpn.umontreal.ca/campus puis toucher le bouton Connexion.

| Bienvenue dans                      | Ť       |
|-------------------------------------|---------|
| ivanti                              |         |
| Secure Access Client                |         |
|                                     |         |
|                                     |         |
| Entrer l'URL fournie par votre entr | eprise. |
| Vpn.umontreal.ca/campus             |         |
|                                     |         |
| Co                                  | nnexion |

4. Dans le champ *Nom de connexion*, taper **UdeM Campus**, puis toucher le bouton **Ajouter.** 

| ← Ajouter une connexion                                                                                 |
|----------------------------------------------------------------------------------------------------|
| Remplissez les champs requis ci-dessous et cliquez<br>sur le bouton Ajouter pour ajouter une connexion. |
| Туре                                                                                                    |
| Connect Secure (VPN)                                                                                    |
| Nom de connexion                                                                                        |
| UdeM Campus                                                                                             |
| URL *                                                                                                   |
| https://vpn.umontreal.ca/campus                                                                         |
| Nom d'utilisateur                                                                                       |
| (Facultatif)                                                                                            |
|                                                                                                    |
| Type d'authentificationMot de passe                                                                     |
| Domaine                                                                                                 |
| (Facultatif)                                                                                            |
| Rôle                                                                                                    |
| (Facultatif)                                                                                            |
|                                                                                                    |
|                                                                                                    |
|                                                                                                    |
| (Ajouter Connexion                                                                                      |

5. Toucher les trois points, puis le bouton Connexion.

| =                                                      |
|--------------------------------------------------------|
| ((o))<br>Aucune connexion<br>active                    |
| Connexions +                                           |
| Balayer et appuyer (**) pour connecter/<br>déconnecter |
| UdeM Campus (%)                                        |
|                                                        |
| Action                                                 |
| Connexion                                              |
| Détails de connexion avancés                           |
| Modifier                                               |
| Supprimer                                              |
| Annuler                                                |

6. Saisir son code d'accès, mot de passe/UNIP ainsi que le code A2F.

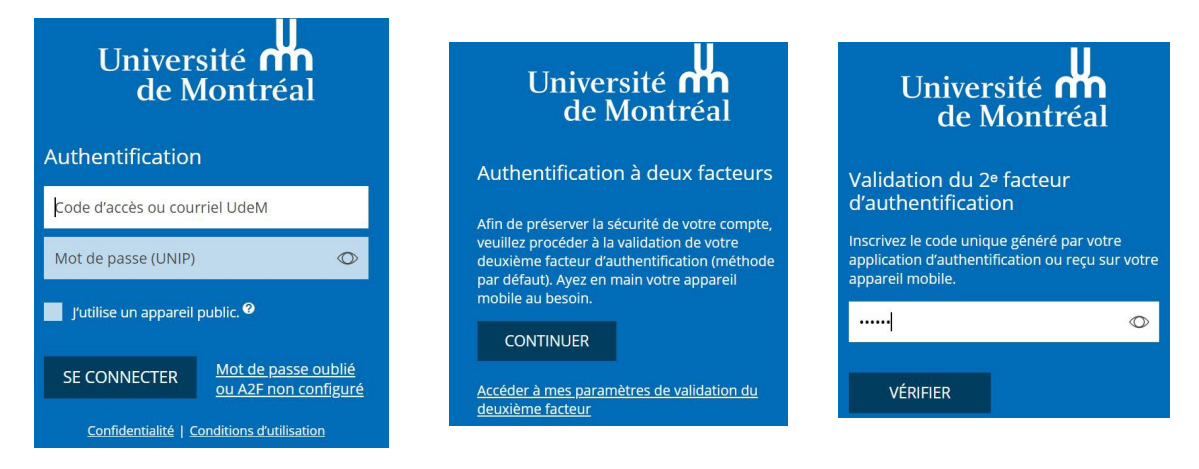

7. Toucher le bouton **OK** pour établir la connexion au VPN. Vous êtes maintenant connecté au réseau sécurisé de l'UdeM.

| Demande de connexion                                                                                                    | =                                                      |
|----------------------------------------------------------------------------------------------------|--------------------------------------------------------|
| Secure Access veut configurer<br>une connexion RPV qui permet<br>de surveiller le trafic réseau.<br>N'acceptez que si vous faites<br>confiance à la source. | Connexion active UdeM Campus                           |
| 😞 s'affiche dans le haut de votre<br>écran lorsqu'une connexion RPV                                                                                         | Connexions +                                           |
| est active.                                                                                                    | Balayer et appuyer (**) pour connecter/<br>déconnecter |
|                                                                                                    | UdeM Campus 💿 🗄                                        |

Pour se déconnecter du VPN, toucher les trois points puis le bouton Déconnexion.

| =                                                   |
|-----------------------------------------------------|
| Connexion active UdeM Campus                        |
| Connexions +                                        |
| Balayer et appuyer 👐 pour connecter/<br>déconnecter |
| UdeM Campus 💿 🔃                                     |
|                                                     |
| Action                                              |
| Déconnexion                                         |
| Détails de connexion avancés                        |
|                                                     |
| Modifier                                            |
| Modifier<br>Supprimer                               |